## ИНСТРУКЦИЯ ПО РЕГИСТРАЦИИ СТУДЕНТОВ НА НОВОЙ ПЛАТФОРМЕ MOODLE MMK

1.Для вхождения в Moodle войти на сайт <u>https://eos.mmkmos.ru</u>

| тельная с х +                      |                                    |                                                                                                    |
|------------------------------------|------------------------------------|----------------------------------------------------------------------------------------------------|
| ps://eos.mmkmos.ru/login/index.php |                                    |                                                                                                    |
|                                    |                                    |                                                                                                    |
|                                    |                                    |                                                                                                    |
|                                    |                                    |                                                                                                    |
|                                    |                                    |                                                                                                    |
|                                    |                                    |                                                                                                    |
|                                    |                                    |                                                                                                    |
|                                    |                                    |                                                                                                    |
|                                    |                                    |                                                                                                    |
|                                    |                                    |                                                                                                    |
|                                    |                                    |                                                                                                    |
|                                    | Логин                              | Забыли логин или пароль?                                                                                                    |
|                                    | Логин                              | Забыли логин или пароль?<br>В Вашем браузере должен быть разрешен<br>прием cookies 🕢                                                     |
|                                    | Логин<br>Пароль                    | Забыли логин или пароль?<br>В Вашем браузере должен быть разрешен<br>прием cookies ?<br>Некоторые курсы, возможно, открыты для           |
|                                    | Логин<br>Пароль<br>Запомнить логин | Забыли логин или пароль?<br>В Вашем браузере должен быть разрешен<br>прием cookies ?<br>Некоторые курсы, возможно, открыты для<br>гостей |

3. в появившемся окне набрать свою почту:

🔳 EOS MMK Русский (ru) 🔻

## Электронно образовательная среда ММК

В начало / Вход / Восстановление забытого пароля

Для сброса пароля укажите ниже Ваш логин или адрес электронной почты. Если Ваша учетная запись есть в базе данных, на Ваш адрес электронной почты будет отправлено письмо, содержащее инструкции по восстановлению доступа.

## 4. На почту придет письмо о смене пароля

|                                                                                                    | •               |  |  |
|----------------------------------------------------------------------------------------------------|-----------------|--|--|
| Электронно образовательная среда ММК: Запрос на восстановление пароля                                                                                                    |                 |  |  |
| Aдминистратор MMK (отправлено через eos.mmkmos.ru)                                                                                                    | сегодня в 14:43 |  |  |
| 🔦 Ответить 🔿 Переслать 👕 Удалить 🚥 Ещё                                                                                                    |                 |  |  |
| Здравствуйте, Дженнет.                                                                                                    |                 |  |  |
| Для Вашей учетной записи « <u>akavova.d@mmamos.ru</u> » на сайте «Электронно образовательная среда ММК» было запрошено восстановление пароля.<br>Для подтверждения этого запроса и создания нового пароля для своей учетной записи, пожалуйста, перейдите по адресу: <u>https://eos.mmkmos.ru/login/forgot_password.php?</u><br><u>token=6vqab1oqkcaGg4HP8R56gKqRljcYFBJP</u> . (Эта ссылка действительна в течение 30 мин. с момента первого запроса восстановления пароля). |                 |  |  |
| Если восстановление пароля было запрошено не Вами, не нужно производить никаких действий.<br>Если Вам нужна помощь, пожалуйста, свяжитесь с администратором сайта,<br>Администратор Пользователь                                                                                                    |                 |  |  |
|                                                                                                    |                 |  |  |